Windows8 の.NET Framework3.5 を有効化する手順

Windows8 上で「Tran\*Cel NEO」をご利用頂くためには、事前に「.NET Framework3.5(.NET Framework 2.0 および 3.0 を含む)」を有効化しておく必要が有ります。Windows 8 の初期状態では、「.NET Framework3.5」は有効化されておりませんので、以下の手順に従い有効化願います。

(1) Windows のスタート画面を右クリック-[すべてのアプリ]をクリックします。

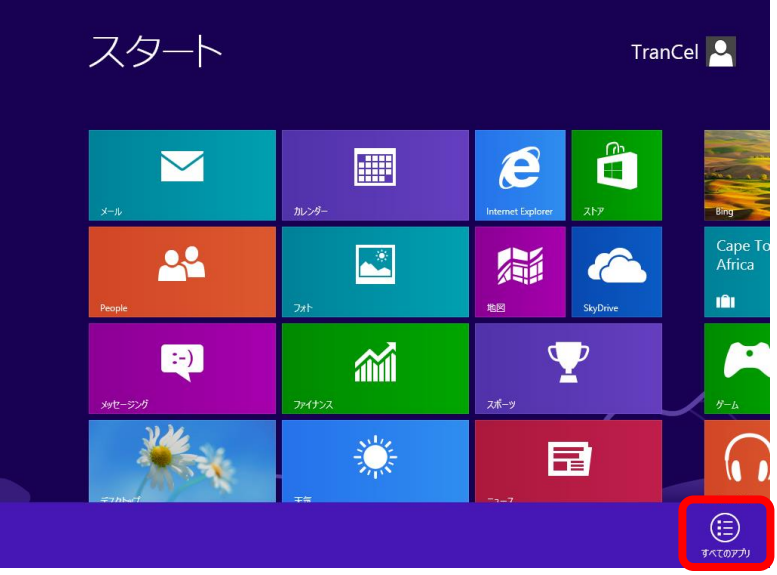

(2) [コントロールパネル]をクリックします。

|                   | アプリ                     |                                         |                       |                                          |
|-------------------|-------------------------|-----------------------------------------|-----------------------|------------------------------------------|
| ıps               | Windows Media<br>Player | 22-1-1-1-1-1-1-1-1-1-1-1-1-1-1-1-1-1-1- |                       | -9- تلات                                 |
| ore…              | XPS ビューアー               | リモート デスクトップ<br>接続                       | Windows<br>Defender   | \$\\ \ \ \ \ \ \ \ \ \ \ \ \ \ \ \ \ \ \ |
| esktop            | サウンド レコーダー              | ワードパッド                                  | Windows<br>PowerShell | 771ル名を指定して<br>実行                         |
| indows            | 愛式入力パネル                 | Windows 簡単操作                            | び Windows 転送ツー<br>ル   | ヘルプとサポート                                 |
| oftware<br>nt Kit | こうつう ステップ記録ツール          | Windows 音声認識                            | びindows 転送ツー<br>ルレポート |                                          |
|                   | 電卓                      | <b>基</b> 拉大鏡                            | <u>==</u> エクスプローラー    |                                          |
| ol                | 🚺 付箋                    | マクリーン キーボード                             | □□] 既定のプログラム          |                                          |
| X ŁZ              | <i>🚿</i> ペイント           | <u>₹</u> +レ-9-                          | אלעםל אעדב 🛌          |                                          |
| urnal             | 2011年1月11日              |                                         |                       |                                          |
|                   |                         |                                         |                       |                                          |
| <                 |                         |                                         |                       |                                          |

[コントロールパネル]画面が表示されます。

(3) [プログラム]をクリックします。

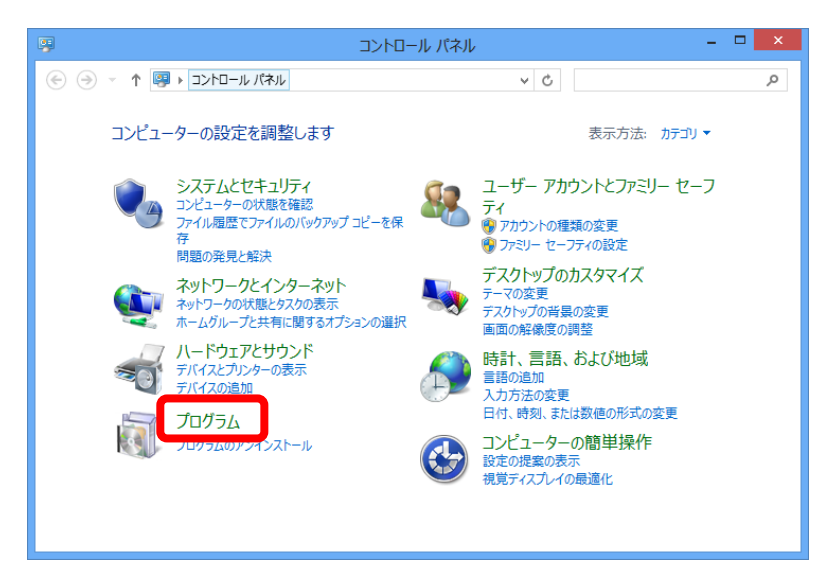

[プログラム]画面が表示されます。

(4) [Windows の機能の有効化または無効化]をクリックします。

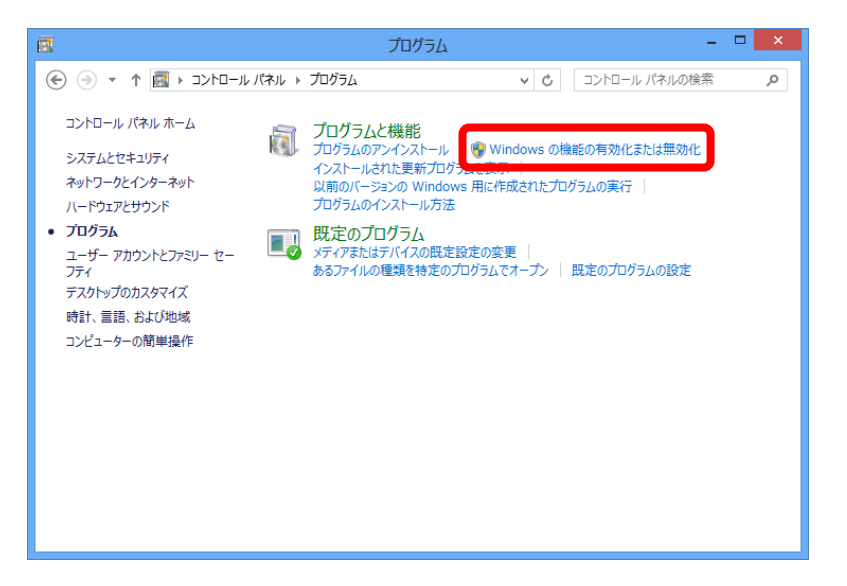

Windows の機能の画面が表示されます。

(5) [.NET Framework 3.5(.NET 2.0 および 3.0 を含む)]にチェックを付け(①)、OK ボ タンをクリックします(②)。

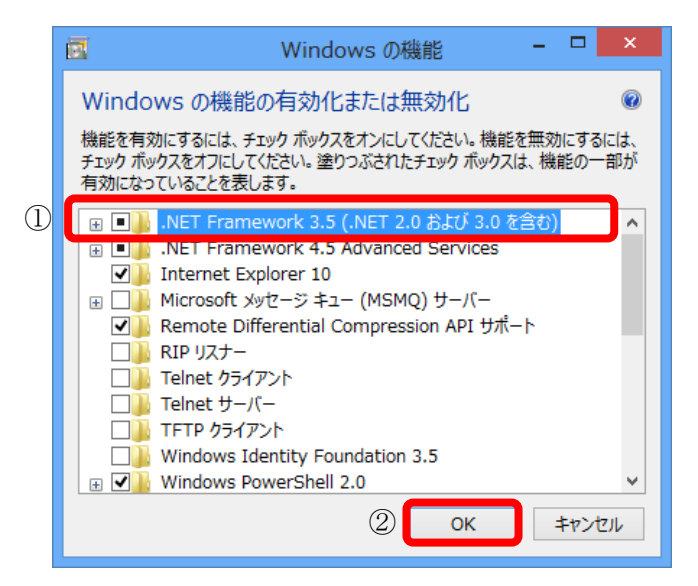

(6) [Windows Update からファイルをダウンロードする]をクリックします。

| ×<br>・<br>Windows の機能                                     |
|-----------------------------------------------------------|
| 一部の機能のインストールを完了するには、Windows Update でファイルをダウンロードする必要があります。 |
| ➔ Windows Update からファイルをダウンロードする                          |
| → Windows Update (ご接続しない<br>お使いの PC には変更が加えられません。         |
|                                                           |
| Frych                                                     |

(7) [閉じる]ボタンをクリックします。

|                 | ×   |
|-----------------|-----|
| 📀 🛃 Windows の機能 |     |
|                 |     |
| 必要な変更が完了しました。   |     |
|                 |     |
|                 |     |
|                 |     |
|                 |     |
|                 |     |
|                 |     |
|                 |     |
|                 |     |
|                 |     |
|                 |     |
|                 |     |
|                 |     |
|                 | 閉じる |
|                 |     |